# Цифровая лесная камера

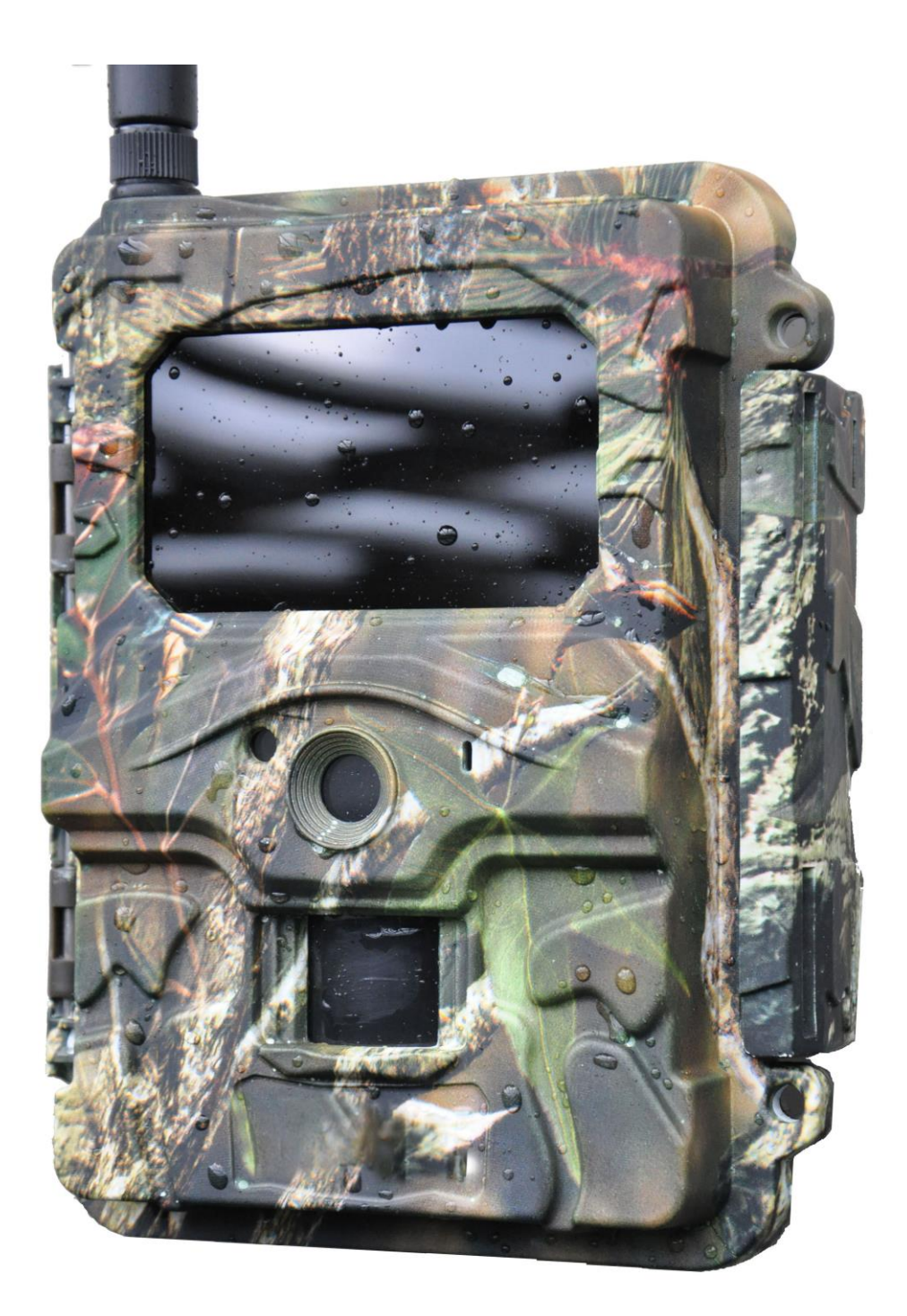

# Руководство пользователя

(для фотоловушек SEELOCK S100/S108/S120/S128/S158)

Внимательно прочтите перед использованием устройства

#### Содержимое упаковки

| № п/п | Наименование                   | Количество |
|-------|--------------------------------|------------|
| 1     | Фотоловушка                    | 1          |
| 2     | Усиленная антенна              | 1          |
| 3     | Ремень для крепления на дерево | 1          |
| 4     | USB-кабель                     | 1          |
| 5     | Руководство пользователя       | 1          |

## Содержание

| 1. Внешний интерфейс камеры                    | 3  |
|------------------------------------------------|----|
| 2. Кнопки управления                           | 4  |
| 2.1 Быстрый запуск                             | 4  |
| 2.2 Настройки меню                             | 5  |
| 2.3 Просмотр файлов                            | 7  |
| 2.4 Удаление фото и видео                      | 7  |
| 3. Как использовать программу настройки        | 8  |
| 4. Технические характеристики                  |    |
| 5. Список команд SMS                           |    |
| 6. Примечания                                  | 13 |
| Информация о товарном знаке и авторских правах | 14 |

## 1. Внешний интерфейс камеры

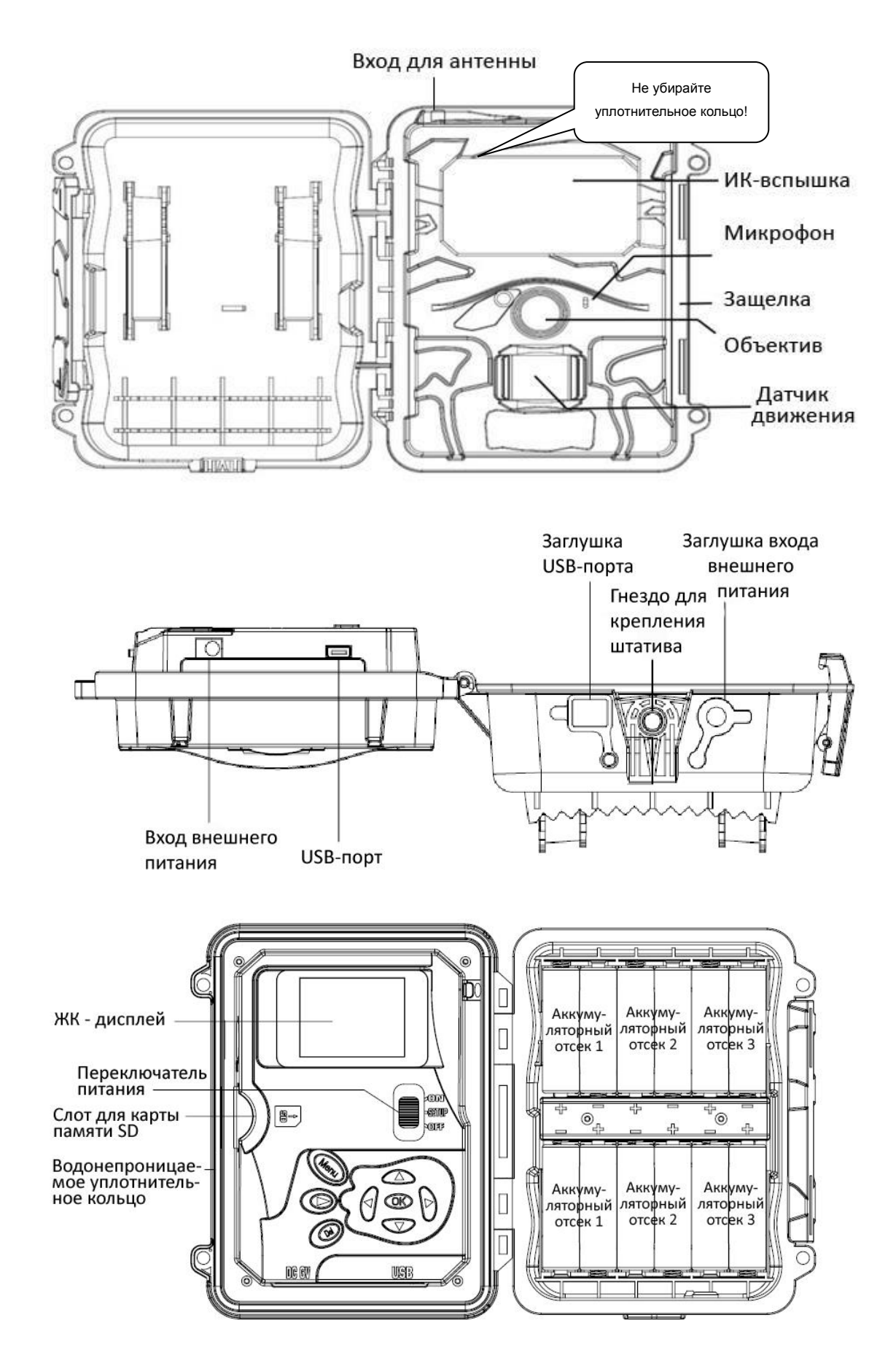

#### 2. Кнопки управления

Вход в меню настроек в тестовом режиме

MENU:

Перемещение между пунктами меню и изменение

 Перемещение между пунктами меню и изменение настроек фотоловушки

OK:

- Сохранение изменённых параметров в меню настроек
- Запуск видео в режиме просмотра Кнопка просмотра : Переключение между тестовым режимом и режимом просмотра DEL: Удаление изображений в режиме просмотра Горячие кнопки в тестовом режиме:
- 🔺 переключение в режим Video (Видео)
- **▼** переключение в режим Camera (Камера)
- ОК съемка фото или видео вручную
- Переключатель питания:
- ON рабочий режим.
- SETUP тестовый режим.
- OFF выключение.

#### 2.1 Быстрый запуск

- Убедитесь, что переключатель питания находится в положении OFF. Установите аккумуляторы в аккумуляторный отсек в соответствии с полярностью. Мы рекомендуем использовать 12 аккумуляторов, хотя в случае необходимости камера может работать и с 8 или 4 аккумуляторами. Также Вы можете использовать источник внешнего питания напряжением 6В. Можно использовать следующие виды аккумуляторов (Убедитесь, что это
  - Можно использовать следующие виды аккумуляторов (Убедитесь, что з аккумуляторы типа АА напряжением 1,5В):
- Высокоемкие алкалиновые аккумуляторы
- Литиевые аккумуляторы
- Перезаряжаемые никель-металл-гидридные аккумуляторы
- 2. Используйте карту памяти SD объемом до 32гб. Откройте камеру и вставьте карту памяти в соответствующий слот, рисунок рядом показывает правильное расположение карты. Убедитесь, что карта памяти не заблокирована для записи.
- 3. Установите SIM-карту.
- 4. Прикрутите антенну к соответствующему разъему камеры. Убедитесь, что она плотно закручена, но не закручивайте ее слишком сильно.
- 5. Передвиньте переключатель питания в положение SETUP. Камера войдет в режим предварительного просмотра и начнет поиск сети.
- Подождите, пока камера найдет сеть. Если оператор мобильной связи не найден, обратитесь к разделу "Дополнительные настройки сети". Если оператор мобильной связи найден, перейдите к следующему шагу.
- 7. Нажмите кнопку MENU, чтобы войти в меню, затем используйте кнопки ◀ и ► для перемещения между подменю. Используйте кнопки ▲ и ▼, чтобы активировать подменю и изменить настройки. Измените значение параметра с помощью кнопок ◀►, нажмите ОК, чтобы сохранить значение параметра.
- 8. Перейдите в настройки сети. Измените Send Mode (режим отправки сообщений) на Instant (мгновенный). Введите номер получателя в разделе Phone mode, если

Вы хотите получать сообщения на мобильный телефон. Или переключитесь в режим Email mode, если Вы хотите получать письма на адрес электронной почты. Опуститесь к разделам Phone и Email и введите номер телефона и адрес электронной почты получателя.

- 9. Нажмите кнопку MENU для выхода из подменю. Нажмите эту кнопку снова для выхода из меню настроек и возврата в режим предварительного просмотра.
- 10. Нажмите кнопку ОК, чтобы снять фото или видео вручную.
- 12. Нажмите кнопку 🗩 для выхода из режима приближения.
- 13. Во время просмотра изображения используйте кнопку Del для удаления текущего изображения или кнопку MENU для удаления текущего изображения или всех изображений.
- 14. Нажмите кнопку 🗩 , чтобы выйти из режима просмотра файлов.
- 15. Установите камеру в необходимом месте и переместите переключатель питания в положение ON. Камера будет снимать фото или видео, согласно выбранным настройкам. Высота расположения камеры зависит от размера предполагаемого объекта съёмки, в среднем рекомендуется высота 1-2 метра.
- 16. Передвиньте переключатель питания в положение OFF, чтобы выключить камеру. Обратите внимание, что даже в выключенном режиме камера потребляет некоторое количество энергии, поэтому мы рекомендуем вытащить аккумуляторы, если Вы планируете не использовать камеру в течение долгого времени.

#### 2.2 Настройки меню

Передвиньте переключатель питания в положение **SETUP** и нажмите кнопку **MENU**. Используйте кнопки ▲ ▼ ◀ ► для навигации и **OK** – для сохранения значений.

| Настройки |                                            | Описание                                |  |
|-----------|--------------------------------------------|-----------------------------------------|--|
|           | Mode (Режим) Выберите режим съемки Photo / |                                         |  |
|           | Photo Size                                 | Buttonuto noomon doto: EME SME USU 2ME  |  |
|           | (Размер фото)                              | выберите размер фото: эмп, вмп или змп. |  |
|           | Photo Burst                                | Количество фотографий при каждом        |  |
|           | (Мультиснимок)                             | срабатывании, 1-3.                      |  |
| САМ       | Burst Interval                             |                                         |  |
| (камера)  | (Интервал                                  | интервал съемки в режиме мультиснимок   |  |
|           | мультиснимка)                              | (долгий/короткий).                      |  |
|           | Video Size (Размер                         |                                         |  |
|           | видео)                                     | выоерите разрешение видеозаписи.        |  |
|           | Video Length                               |                                         |  |
|           | (Длина видео)                              | укажите нужную длину видеозаписи        |  |

| Trigger<br>(Датчик<br>движения) | Sensitivity                                   | Выберите нужное значение: High (высокая),                                                                                                    |  |  |
|---------------------------------|-----------------------------------------------|----------------------------------------------------------------------------------------------------|--|--|
|                                 | (Чувствительность)                            | Low (низкая), Normal (средняя) и OFF (выкл).                                                                                                    |  |  |
|                                 | Trigger Interval                              | 14                                                                                                    |  |  |
|                                 | (Интервал                                     | интервал оездеиствия камеры после каждого                                                                                                    |  |  |
|                                 | бездействия)                                  | сраоатывания.                                                                                                    |  |  |
|                                 | Time Lapse<br>(Таймер)                        | Камера срабатывает через определенные интервалы времени. Камера также реагирует на движение, если не выбрано значение чувствительности OFF.                                                                                                    |  |  |
|                                 | Start-Stop ½<br>(Режим работы)                | Вы можете настроить работу камеры только в<br>определенное время суток. Для того чтобы<br>включить эту функцию, выберите ON и<br>нажмите OK. Появится меню режима работы,<br>интервала бездействия и таймера. Настройки<br>времени начала и работы приоритетны перед<br>остальными настройками, поэтому<br>убедитесь, что они друг другу не<br>противоречат. Если вы используете два<br>периода работы камеры в сутки, они не<br>должны накладываться друг на друга. |  |  |
|                                 | Set Clock<br>(Настройка часов)                | Введите дату и время.                                                                                                    |  |  |
|                                 | Time Stamp<br>(Отображение<br>даты и времени) | ON(Вкл) /Off (Выкл). Выберите, нужно ли вам<br>отображение даты, времени и<br>дополнительных параметров на<br>изображениях.                                                                                                    |  |  |
| cyc                             | Flash Power<br>(интенсивность<br>вспышки)     | High (высокая) / Low (низкая). Выберите<br>интенсивность ИК-вспышки.                                                                                                    |  |  |
| ото<br>(Система)                | Format<br>(Форматирование)                    | Форматирование карты памяти безвозвратно удаляет все файлы.                                                                                                    |  |  |
|                                 | Default (Настройки<br>по умолчанию)           | Возврат к настройкам по умолчанию.                                                                                                    |  |  |
|                                 | Information                                   | Показывает номер модуля, версию ПО и                                                                                                    |  |  |
|                                 | (Информация)                                  | идентификационный номер устройства.                                                                                                    |  |  |
|                                 | Password (Пароль)                             | Вы можете установить пароль (6 символов)                                                                                                    |  |  |
|                                 | Language (Язык)                               | Выберите язык меню.                                                                                                    |  |  |
|                                 | Веер (Звук кнопок)                            | Включите или отключите звук кнопок<br>устройства.                                                                                                    |  |  |
|                                 | Send Mode<br>(Режим отправки)                 | Выберите режим отправки сообщений:<br>Instantly (мгновенно), Daily report<br>(ежедневный отчет) или отключите эту опцию<br>(Off).                                                                                                    |  |  |
|                                 | Send Via                                      | Выберите тип сообщения: MMS (MMS plan)                                                                                                    |  |  |
|                                 | (Тип сообщения)                               | или электронное письмо (Data plan).                                                                                                    |  |  |
|                                 | Send To (Тип<br>отправки)                     | Выберите отправку сообщений на телефон<br>(Phone), электронную почту (Email) или и                                                                                                    |  |  |

|                                          | тула, и тула (Both).                                                                                                    |
|------------------------------------------|----------------------------------------------------------------------------------------------------|
| Phone (Телефон)                          | Введите телефонный номер получателя.                                                                                                    |
| Еmail<br>(электронная<br>почта)          | Введите адрес электронной почты получателя.                                                                                                    |
| Image from<br>(Заголовок<br>сообщения)   | Текст, который Вы введете в это поле, будет<br>включен в заголовок MMS-сообщений и<br>электронных писем, отправляемых камерой.                                                                                    |
| Setup Tool<br>(Программа<br>настройки)   | Скачайте программу настройки на карту<br>памяти, чтобы Вы могли указать настройки<br>сети оператора, если они не<br>предустановлены в камере. Программа также<br>позволяет настраивать дополнительные<br>функции. |
| SMS Control<br>(Управление по<br>SMS)    | Включите или выключите эту опцию.<br>Обратите внимание, что управление по SMS<br>повышает энергопотребление камеры.                                                                                               |
| Сору Para<br>(Копирование<br>параметров) | Скопировать текущие параметры сети на карту памяти.                                                                                                    |
|                                          | Если параметры сети Вашего оператора не предустановлены в камере, Вам нужно ввести их вручную с использованием                                                                                                    |
| Update Para                              | программы настройки сети: Setup Tool. После                                                                                                    |
| (изменение<br>параметров)                | MMSCFG.bin. Далее Вам нужно обратиться к<br>разделу Изменение параметров (Update<br>Para), чтобы параметры были сохранены в<br>устройстве.                                                                        |

#### 2.3 Просмотр файлов

- Переключитесь в режим настройки (SETUP).
- Нажмите кнопку 🗩 для просмотра последнего фото или видео.
- Нажмите ОК для воспроизведения видеозаписи.
- Нажмите ОК для остановки воспроизведения и возврата в режим просмотра.
- Нажмите кнопку **◄**для просмотра предыдущего изображения , а кнопку ► следующего.
- Используйте кнопки ▲и ▼для приближений и отдаления. Нажмите кнопку ОК и используйте кнопки ▲ и ▼ ▲ или ▼для навигации по увеличенной области.
- Нажмите кнопку 🗩 снова для возврата в режим просмотра.

#### 2.4 Удаление фото и видео

- Нажмите кнопку 🗩 для просмотра фото или видео, которое нужно удалить.
- Нажмите кнопку **DEL**.
- Нажмите < для подтверждения действия и 🕨 для отказа и возврата.
- Обратите внимание, что после удаления файла его невозможно восстановить!

#### 3. Как использовать программу настройки

Если настройки сети Вашего мобильного оператора не запрограммированы в устройстве, Вам нужно ввести их вручную с помощью программы настройки.

- 1. Зайдите в пункт меню Menu > Wireless > Setup Tool. Сохраните программу настройки (Setup Tool) на карту памяти из меню камеры.
- 2. Вытащите карту памяти из камеры и откройте ее на компьютере. Программа настройки работает только с операционной системой Windows. Откройте файл Setup.exe на компьютере.
- 3. Вы увидите окно настройки программы, как на рисунке ниже.
- 4. Введите необходимые значения параметров. Предыдущие значения будут удалены.
- 5. Вы также можете указать максимально количество сообщений в стуки (00:00:00-23:59:59).
- 6. Параметры оператора (Operator Parameters): Выберите ручной ввод (Custom) и введите параметры, полученные у Вашего мобильного оператора.
- 7. Настройки электронной почты (Email setting): Введите параметры SMTP-сервера и порта, выберите типа службы электронной почты: SSL или не SSL (по умолчанию).
- 8. Качество изображений для передачи по GPRS (GPRS image quality). Нормальное (normal) 640\*480. Высокое (high) 1280\*960.
- Заголовок сообщения (Image from). Текст, который Вы введете, будет в заголовке сообщений и электронных писем, отправляемых камерой, чтобы Вам было легче понять, откуда пришло изображение.
- 10. Ответ на SMS (SMS Status Response). Этот параметр позволяет камере отправлять ответ на полученные SMS-команды.

| ♥Wireless Camera Setup v2.8                                                                                                    |                                          |                                                                      |                                                  |
|----------------------------------------------------------------------------------------------------|------------------------------------------|----------------------------------------------------------------------|--------------------------------------------------|
| Send Mode       Instant       Max Num       Daily Report       21                                                                                                    | Send Via<br>C MMS<br>© Internet          | Email Setting                                                        |                                                  |
| C Off                                                                                                    |                                          | Operator Para                                                        | neter 🔀                                          |
| Operator Parameter                                                                                                    | Send To                                  | Internet                                                             |                                                  |
| Country Custom 💌                                                                                                    | C Phone                                  | APN                                                                  | CMNET                                            |
| Operator Custom 💌                                                                                                    | • Email                                  | Username                                                             |                                                  |
| Parameters                                                                                                    | ○ Other                                  | Password                                                             |                                                  |
| Recipients         ✓ Phone1       015812345678         □ Phone3         ✓ Email 1       abc@gmail         □ Email 3         MMS/GPRS Image         Image Quality       High | Phone2 Phone4 Email 2 Email 4 Image From | - MMS<br>APN<br>Username<br>Password<br>URL(MMSC)<br>Gateway<br>Port | CMWAP<br>http://mmsc.monternet.com<br>10.0.0.172 |
| SMS SMS Control ON -                                                                                                    | 🔽 Status Response                        | OK                                                                   | Cancel                                           |
| Default Load Save Save as Cancel                                                                                                    |                                          |                                                                      |                                                  |

| Account (@xxx)   | spromise@gmail.com |                     |
|------------------|--------------------|---------------------|
| Password         | *****              |                     |
| Re-Type Password | ******             | ī                   |
| SMTP Server      | smtp.gmail.com     | Не забудьте указать |
| SMTP Port        | 465 🔽 SSL          | этот параметр.      |

# 4. Технические характеристики

| Разрешение изображения    | 8mp/5mp/3mp                                   |  |  |
|---------------------------|-----------------------------------------------|--|--|
|                           | 720р, 30 fps— рекомендуется                   |  |  |
| D                         | WVGA (800*480 – 30fps)                        |  |  |
| Разрешение видео          | QVGA (320*240 – 30fps)                        |  |  |
|                           | 1080p - 10fps                                 |  |  |
| Время срабатывания        | 1c                                            |  |  |
| 05                        | FOV (Угол обзора) = 52°(S100иS120)            |  |  |
| Объектив                  | 41°( \$108µ\$128)                             |  |  |
| Ночная подсветка          | Инфракрасная, невидимая                       |  |  |
| Дисплей                   | 2.0" LCD                                      |  |  |
| Карта памяти              | до 32GB                                       |  |  |
| Croefer                   | По датчику движения (PIR) / по таймеру (Time  |  |  |
| Срабатывание              | Lapse)                                        |  |  |
| Чувствительность датчика  |                                               |  |  |
| движения                  | Регулируемая (высокая/средняя/низкая/выкл)    |  |  |
| Toursonationa             | -20 - +60С (Работа)                           |  |  |
| Температура               | -30 - +70С (Хранение)                         |  |  |
| Интервал бездействия      | 0s — 60 мин                                   |  |  |
| Таймер                    | 30с — 60с/1 мин—60 мин/1 ч - 8 ч              |  |  |
| Мультиснимок              | 1–3                                           |  |  |
| Длина видеозаписи         | 1–30c                                         |  |  |
| Питание                   | 4×АА, 8×АА or 12АА / Внешний источник питания |  |  |
| Ток в режиме хранения     | < 0.20мА (SMS выкл); 2-3мА (SMS вкл)          |  |  |
| Запись звука              | есть                                          |  |  |
| Установка                 | Штатив/Ремень/Замок-трос                      |  |  |
| Bec                       | 0.38 кг                                       |  |  |
| Размеры                   | 15,3х12,4х9,0 см                              |  |  |
| Рабочая влажность воздуха | 5% - 90%                                      |  |  |

# 5. Список команд SMS

(только для беспроводных камер)

| Добавить<br>телефонный номер                    | *100#номер# | Добавление телефонного номера.                                                                                                    |
|-------------------------------------------------|-------------|----------------------------------------------------------------------------------------------------|
| Удалить телефонный<br>номер                     | *101#номер# | Удаление телефонного номера.                                                                                                    |
| Добавить Email                                  | *110#email# | Добавление адреса электронной почты.                                                                                                    |
| Удалить Email                                   | *111#email# | Удаление адреса электронной почты.                                                                                                    |
| Отправить по MMS                                | *120#0#     | Отправление по MMS.                                                                                                    |
| Отправить по<br>Интернету                       | *120#1#     | Отправление по Интернету. (При<br>отправлении файлов по Интернету,<br>параметр "Send To" будет<br>автоматически изменен на отправку<br>по электронной почте)                                   |
| Отправить на<br>телефон                         | *130#0#     | Отправление файла на телефон.                                                                                                    |
| Отправить Email                                 | *130#1#     | Отправление файла на электронную почту.                                                                                                    |
| Отправить и на<br>телефон, и на Email           | *130#2#     | Отправление файла и на телефон, и на<br>электронную почту (Если настроена<br>отправка по Интернету, параметр<br>"Send To" будет автоматически<br>изменен на отправку по электронной<br>почте). |
| Сменить режим<br>съемки на «Фото»               | *200#0#     | Смена режима съемки на «Фото».                                                                                                    |
| Сменить режим<br>съемки на «Видео»              | *200#1#     | Сменить режим съемки на «Видео».                                                                                                    |
| Режим отправки<br>«мгновенно»                   | *140#0#     | Сменить режим отправки на «мгновенно».                                                                                                    |
| Режим отправки<br>«ежедневный отчет»            | *140#1#     | Сменить режим отправки на «ежедневный отчет».                                                                                                    |
| Отключить отправку<br>сообщений                 | *140#2#     | Отключение отправки сообщений.                                                                                                    |
| Высокая<br>чувствительность<br>датчика движения | *202#0#     | Установить высокую чувствительность<br>датчика движения.                                                                                                    |
| Средняя<br>чувствительность<br>датчика движения | *202#1#     | Установить среднюю чувствительность<br>датчика движения.                                                                                                    |
| Низкая<br>чувствительность<br>датчика движения  | *202#2#     | Установить низкую чувствительность<br>датчика движения.                                                                                                    |
| Выключить датчик<br>движения                    | *202#3#     | Выключение датчика движения.                                                                                                    |

| Снять фотографию и<br>прислать ее                            | *500# | Команда не работает, если стоит<br>режим съемки «Видео» или<br>отключена отправка сообщений.         |
|--------------------------------------------------------------|-------|----------------------------------------------------------------------------------------------------|
| Проверить статус                                             | *160# | Уровень сигнала; еровень заряда<br>аккумуляторов 1-5, от низкого до<br>полного; статус карты памяти. |
| Отключить<br>управление по SMS                               | *170# | Отключение управления по SMS, снижение энергопотребления камеры.                                     |
| Установить<br>максимальной<br>количество<br>сообщений в день | *180# | *180#0# //без ограничений<br>*180#100# //максимум 100<br>сообщений<br>*180# //обнулить счетчик       |
| Выберите размер<br>файла для отправки<br>по GPRS             | *190# | *190#0# // 640*480<br>*190#1# // 1280*960                                                            |

## 6. Примечания

- 1. Рекомендуется устанавливать камеру на высоте около полутора метров над землей, это улучшает съемку в ночное время и позволяет избежать ложных срабатываний.
- 2. Если Вы хотите использовать камеру без SIM-карты, убедитесь, что стоят следующие настройки: Send mode off, SMS control off.
- После достижения максимального количества сообщений в сутки камера перестанет отправлять сообщения и снова начнет на следующий день. Вы можете изменить значение параметра, чтобы продолжить получать сообщения в текущий день.
- 4. Камера может снимать и отправлять изображения, если карта памяти заполнена, однако они не будут сохраняться на карте памяти.
- В информации о снимке на изображении: М=срабатывание по датчику движения, Т=срабатывание по таймеру, S= срабатывание по команде \*500#, E= ручное срабатывание.
- 6. В информации о снимке на изображении: параметры от P1 до P5 означают уровень заряда аккумуляторов от низкого до полного.
- 7. Убедитесь, что в зоне действия датчика движения нет потоков воздуха и источников тепла. Восход и закат солнца также могут привести к ложным срабатываниям, поэтому старайтесь обращать внимание на ориентацию камеры.
- 8. Если беспроводная камера перестала отправлять сообщения, проверьте баланс SIM-карты и уровень сигнала сотовой связи.
- При возврате к настройкам по умолчаниям, камера возвращается к заводским настройкам. Мы рекомендуем производить эту операцию после обновления прошивки.

Как отправить фотографию вручную?

Убедитесь в наличии сигнала, а также, что Вы правильно указали настройки сети и установили мгновенный режим отправки. В режиме предварительного просмотра нажмите кнопку ОК, камера сделает снимок, а затем Вы сможете выбрать, отправить эту фотографию или нет.

#### Информация о товарном знаке и авторских правах

Руководство пользователя дистанционной камеры защищено авторским правом, июль 2015 г. Иные товарные знаки и зарегистрированные товарные знаки, упомянутые в данном руководстве:

• Seelock™, является товарными знаками Seelock™

• Secure Digital<sup>®</sup> (SD SDHC) — зарегистрированные товарные знаки SD Association

Все остальные упомянутые в данном руководстве ТМ являются собственностью своих владельцев.

# SEELOCK

#### Официальный представитель в РФ:

ООО «Сорокопут» +7 (495) 215-53-87 8 (800) 500-53-86; <u>http://seelock.ru</u>